Pályázatfeltöltő rendszer

Felhasználói kézikönyv Pályázók számára

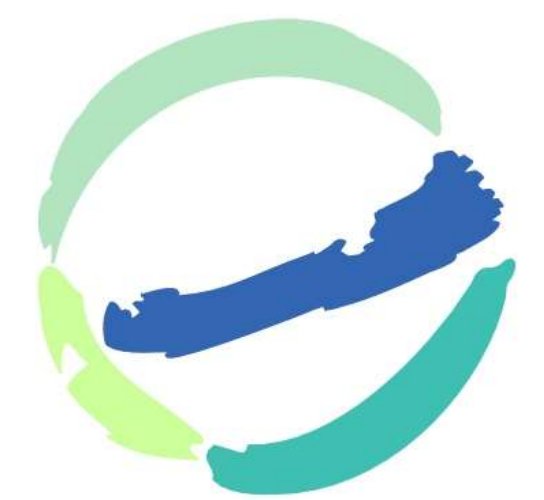

# BALATON Fejlesztési Tanács 2020

# Általános instrukciók

A pályázatfeltöltő rendszer a Balaton Fejlesztési Tanács által kiírt pályázati felhívás alapján összeállított pályázatok és a hiánypótlás elektronikus feltöltésére és gyors továbbítására szolgál, tulajdonképpen a papíralapú postai küldést helyettesíti.

A pályázatfeltöltő rendszer linkje: http://palyazatfeltolto.balatonregion.hu/login

A rendszerbe való belépéshez másolja át a böngészőjébe a linket. Ha még nem használta a rendszert, az első belépéskor tud regisztrálni (lásd később).

A rendszer tartalmi, számszaki ellenőrzést nem végez, de úgy nem engedi beküldeni a pályázatot, ha a kötelezően benyújtandó dokumentum(ok) helyére nincsen feltöltve semmi.

Javasoljuk, hogy a pályázati dokumentumok feltöltését ne hagyja az utolsó időszakra, hanem amely dokumentumokkal elkészült, azokat <u>egyesével, egymás után töltse fel</u> a rendszerbe, ahol tárolódnak a már feltöltött anyagok. Amikor minden szükségeset feltöltött és leellenőrzött, akkor küldje be az egész pályázatot. Ha a beküldés előtti ellenőrzésnél tartalmi hibát észlel, a hibás dokumentumokat <u>beküldés előtt törölheti</u> és javítás után újra feltöltheti. Ha beküldés után észleli a dokumentum tartalmi hibáját, akkor várja meg a kiíró levelét a pályázat formai értékeléséről és a hiánypótlás lehetőségéről.

A beküldés gomb "véletlen" megnyomásának az elkerülésére javasoljuk, hogy egy kötelezően benyújtandó dokumentumot (pl. a pályázati adatlapot) csak a beküldés előtt töltsön fel a rendszerbe, így a rendszer meg fogja akadályozni a "véletlen" beküldést (kötelezően beküldendő dokumentum hiányában nem engedi beküldeni a pályázatot).

A rendszer minden melléklethez (dokumentumkategóriához) maximum 5 fájlt enged feltölteni. Ha az Ön pályázatához ettől több dokumentum kapcsolódik, akkor vagy csökkentse a fájlok számát (pl. szkennelje együtt az ugyanahhoz a melléklethez tartozó dokumentumokat), vagy használja az opcionális mellékleti helyeket (az utolsó 3 mellékletet). Minden esetben írja rá a dokumentumra szkennelés/feltöltés előtt, hogy melyik melléklethez tartozik! Ügyeljen a fájlok, mellékletek "beszédes" elnevezésére! A fájl nevében tüntesse fel a település nevét! A fájlok elnevezésénél NE HASZNÁLJON ÉKEZETES BETŰKET!

Kérjük, beküldés előtt ellenőrizze a szkennelt dokumentumok teljességét, olvashatóságát (ne legyen oldalhiányos, ferde, halvány, túl sötét a háttér, stb.)! Lehetőség szerint a színes fotókat, tervlapokat színesben csatolja.

A pályázatfeltöltő rendszer használatához (pályázat benyújtásához) előzetes regisztrációra van szükség. Aki az előző évben is nyújtott be pályázatot, és azóta nem változott az e-mail címe, annak nem kell ismét regisztrálnia, mert a rendszer felismeri. Ha elfelejtette a jelszavát, akkor új jelszót adhat meg (lásd később).

# Új felhasználó regisztrációja

Új felhasználót az oldal nyitóképernyőjén az új felhasználó (piros kerettel jelölve) nevű gombra kattintva lehet regisztrálni.

| Balaton Fejlesztési Ta<br>Balatoni Integrációs Közhasznű | Bejelentkezés                    | 1 |
|----------------------------------------------------------|----------------------------------|---|
|                                                          | Még nincs jelszava? Regisztráció |   |
|                                                          | reder.tamas@mimezis.com          |   |
|                                                          |                                  |   |
|                                                          | Elfelejtett jelszó?              |   |
|                                                          | Belépés                          |   |
|                                                          |                                  |   |
|                                                          |                                  |   |
|                                                          |                                  |   |
|                                                          |                                  |   |
|                                                          |                                  |   |
|                                                          |                                  |   |
|                                                          |                                  |   |

A megjelenő űrlapon minden mező kitöltése kötelező. A mentés gombra történő kattintással megtörténik a regisztráció, ezután az oldal automatikusan be is lépteti a felhasználót.

| Balaton Fej<br>Balatoni Integrá | lesztési Tanács<br>iós Közhasznú Nonprofit Kft. |   |  |
|---------------------------------|-------------------------------------------------|---|--|
| COLLEGE REVERT                  |                                                 |   |  |
|                                 | Regisztráció                                    |   |  |
|                                 | Vezetéknév                                      |   |  |
|                                 |                                                 | * |  |
|                                 | Keresztnév                                      |   |  |
|                                 |                                                 | * |  |
|                                 | E-mail cím                                      |   |  |
|                                 |                                                 | * |  |
|                                 | Jelszó                                          |   |  |
|                                 |                                                 | * |  |
|                                 | Jelszó mégegyszer                               |   |  |
|                                 |                                                 |   |  |
|                                 | Mentés Mégse                                    |   |  |
|                                 |                                                 |   |  |
|                                 |                                                 |   |  |
|                                 |                                                 |   |  |
|                                 |                                                 |   |  |
|                                 |                                                 |   |  |
|                                 |                                                 |   |  |

## Elfelejtett jelszó

Amennyiben a felhasználó elfelejti a jelszavát, lehetőség van új jelszó beállítására az elfelejtett jelszó linkre (piros kerettel kiemelve) kattintva.

| Balaton Fejlesztési Ta<br>Balatoni Integraciós Közhasznű | Bejelentkezés                    | ] |
|----------------------------------------------------------|----------------------------------|---|
|                                                          | Még nincs jelszava? Regisztráció |   |
|                                                          | reder.tamas@mimezis.com          |   |
|                                                          | Elfelejtett jelszó?              |   |
|                                                          | Betépés                          |   |
|                                                          |                                  |   |
|                                                          |                                  |   |
|                                                          |                                  |   |
|                                                          |                                  |   |
|                                                          |                                  |   |

A megjelenő űrlapon az elfelejtett jelszóhoz tartozó emailcím megadására van szükség, amelyre rendszer elküldi emailben a további teendőket.

| Balaton Fejles<br>Balatoni Integrációs | sztési Tanács<br>5 Közhasznú Nonprofit Kft. |                                |  |
|----------------------------------------|---------------------------------------------|--------------------------------|--|
|                                        | Elfeljtett jelszó                           |                                |  |
|                                        | E-Mail cím                                  | Jelszó változtató línk küldése |  |
|                                        |                                             |                                |  |
|                                        |                                             |                                |  |
|                                        |                                             |                                |  |
|                                        |                                             |                                |  |
|                                        |                                             |                                |  |
|                                        |                                             |                                |  |
|                                        |                                             |                                |  |
|                                        |                                             |                                |  |

Az alábbi képen egy példa email látható. A megküldött emailben a pirossal kiemelt (jelszó változtatás) gombra kattintva lehet eljutni a tényleges jelszóváltoztató oldalra.

| Pályázati feltöltő                                                                                                    |                    |
|----------------------------------------------------------------------------------------------------|--------------------|
| Hello!<br>Azért kaptad ezt az emailt mert jelszó változtatást kértél az oldalt<br>Jelszó változtatás<br>Ha nem te kérted a változtatást, tekintsd ezt a levelet tárgytalann<br>Üdvözlettel,<br>Pályázati feltöltő                 | ioz.<br>ak.        |
| Ha problémába ütközik a "Jelszó változtatás" gombra kattintva, másolja az alábbi url-t<br>böngészőbe:<br>http://palyazat balatonregion.hu.dev/admin/password/reset/98aafa48ac3c65b7740289<br>794a7338779d8be0851b3d5d635a8146efb8 | 1<br><u>'e841e</u> |

A megjelenő űrlapon lehetséges az új jelszó megadása és mentése.

| Balaton Fejlesztési Tanács<br>Balatoni Integrációs Közhasznú Nonprofit Kft. |                    |        |  |  |  |  |
|-----------------------------------------------------------------------------|--------------------|--------|--|--|--|--|
|                                                                             | Jelszó változtatás |        |  |  |  |  |
|                                                                             | E-Mail cím         |        |  |  |  |  |
|                                                                             | Jelszó             |        |  |  |  |  |
|                                                                             | Jelszó mégeygszer  |        |  |  |  |  |
|                                                                             |                    | Mentés |  |  |  |  |
|                                                                             |                    |        |  |  |  |  |
|                                                                             |                    |        |  |  |  |  |
|                                                                             |                    |        |  |  |  |  |
|                                                                             |                    |        |  |  |  |  |
|                                                                             |                    |        |  |  |  |  |
|                                                                             |                    |        |  |  |  |  |
|                                                                             |                    |        |  |  |  |  |
|                                                                             |                    |        |  |  |  |  |

Azok a felhasználók, akik az előző évben is nyújtottak be pályázatot, és nem változott az e-mail címük, használhatják a korábbi jelszavukat, nem szükséges ismételten regisztrálniuk.

## Kezdő oldal bemutatása

Bejelentkezés után a kezdő képernyő két listára oszlik. Az elérhető pályázatok listában láthatók a jelenleg nyitott pályázati kiírások, melyekre pályázat adható be. A saját pályázatok rovatban a már megkezdett pályázati beadások és a már beküldött pályázatok láthatók. A pályázat lista státusz oszlopa tájékoztat az aktuális pályázat státuszáról, amelyek a következők lehetnek:

- folyamatban: a pályázati beadás megkezdődött, de a pályázat még nincs beküldve.
- beküldve: a pályázat beküldése megtörtént, a pályázaton további módosítás nem lehetséges
- hiánypótlás: a pályázathoz hiánypótlás szükséges

A beadási határidő a végső határidőt mutatja, ameddig legkésőbb a beküldést meg kell tenni ahhoz, hogy a pályázat beadása érvényes legyen.

A beküldés dátuma a pályázat sikeres beérkezésének dátumát mutatja.

A pályázat beküldés azonosító a pályázat beküldésekor képződik, ezen a számon tartjuk nyilván a beküldött pályázatokat.

Hiánypótlás beküldés dátuma a pályázathoz beküldött hiánypótlás beérkezésének dátuma.

A hiánypótlás beküldés azonosító a hiánypótlás beküldésekor képződik, ezen a számon tartjuk nyilván a beküldött hiánypótlásokat.

| BAARD<br>NEADORE DAARD | Balaton Fe<br>Balatoni Integrá    | jlesztés<br>aciós Közha | si Tanács<br>asznú Nonprofit     | Kft.                            |                                |                                   |                                   |                                      | Felhasználó: Teszt Jakab<br>Kijelentkezés                                                |
|------------------------|-----------------------------------|-------------------------|----------------------------------|---------------------------------|--------------------------------|-----------------------------------|-----------------------------------|--------------------------------------|------------------------------------------------------------------------------------------|
| Elérhe                 | ető pályáza                       | tok                     |                                  |                                 |                                |                                   |                                   |                                      |                                                                                          |
| Azonosító              | Pályáz                            | at neve                 |                                  |                                 |                                | Bead                              | ási határidő                      |                                      |                                                                                          |
| P-TF                   | Telepü                            | ilésfejleszté           | es 2017 TESZT                    |                                 |                                | 2017                              | -08-06 24:00                      |                                      | Új pályázat kezdése                                                                      |
| Saját p                | pályázatok                        | (cd0c                   | 159e0-7                          | 767-11                          | e7-b081                        | -2c0b6a                           | e1c86d)                           |                                      |                                                                                          |
| Státusz                | Pályázat neve                     | Beadási<br>határidő     | Pályázó neve<br>(adószáma)       | Pályázó<br>címe                 | Pályázat<br>beküldés<br>dátuma | Pályázat<br>beküldés<br>azonosító | Hiánypótlás<br>beküldés<br>dátuma | Hiánypótlás<br>beküldés<br>azonosító |                                                                                          |
| Folyamatban            | Településfejlesztés<br>2017 TESZT | 2017-<br>08-06<br>24:00 | Teszt Cég<br>(12345678-2-<br>13) | 8600 Teszt,<br>Teszt utca<br>3. |                                |                                   |                                   |                                      | Pályázat beküldése<br>Dokumentumok feltöltése/mutatása<br>Pályázat törtése Jogosultságok |
|                        |                                   |                         |                                  |                                 |                                |                                   |                                   |                                      |                                                                                          |
|                        |                                   |                         |                                  |                                 |                                |                                   |                                   |                                      |                                                                                          |

# Új pályázat kezdése

Új pályázat kezdése az alábbi képen pirossal megjelölt, új pályázat kezdése, gomb megnyomásával indítható.

| Balaton Fejlesztési Tanács<br>Balatoni Integrációs Közhasznú Nonprofit Kft. |                             |                                                 |                      |                             |                                |                                |                                   |  |
|-----------------------------------------------------------------------------|-----------------------------|-------------------------------------------------|----------------------|-----------------------------|--------------------------------|--------------------------------|-----------------------------------|--|
| Elérhe                                                                      | Elérhető pályázatok         |                                                 |                      |                             |                                |                                |                                   |  |
| Azonosító                                                                   | Pá                          | lyázat neve                                     |                      |                             | Beadási határidő               |                                |                                   |  |
| P-TF                                                                        | Te                          | Településfejlesztés 2017 TESZT 2017-08-06 24:00 |                      |                             |                                | Új pályázat ke                 | zdése                             |  |
| Saját p                                                                     | pályázato                   | k (cd0d59e                                      | 0-7767-11e           | 7-b081-2c0                  | b6ae1c86d)                     |                                |                                   |  |
| Pá<br>Státusz ne                                                            | ályázat Beada<br>eve határi | ási Pályázó ne<br>dő (adószáma                  | ve Pályázó<br>) címe | Pályázat beküldés<br>dátuma | Pályázat beküldés<br>azonosító | Hiánypótlás beküldés<br>dátuma | Hiánypótlás beküldés<br>azonosító |  |
|                                                                             |                             |                                                 |                      |                             |                                |                                |                                   |  |
|                                                                             |                             |                                                 |                      |                             |                                |                                |                                   |  |
|                                                                             |                             |                                                 |                      |                             |                                |                                |                                   |  |
| _                                                                           |                             |                                                 |                      |                             |                                |                                |                                   |  |

A megjelenő űrlapon minden mező kitöltése kötelező. **Egy adószámra egy pályázati kiírásban csak egy pályázat indítható,** erre a rendszer hibaüzenettel figyelmeztet, amennyiben már van megkezdett pályázat ehhez az adószámhoz.

| Balaton F<br>Balatoni Integ | Fejlesztési Tanács<br>rációs Közhasznú Nonprofit Kít. | Felhasználó: Teszt Jakab<br>Kijelentkezés |
|-----------------------------|-------------------------------------------------------|-------------------------------------------|
| Új pályázat kezd            | dése                                                  |                                           |
| Pályázat címe:              | Településfejlesztés 2017 TESZT                        |                                           |
| Beadási határidő:           | 2017-08-06 24:00                                      |                                           |
| Pályázat leírása:           | Településfejlesztés 2017                              |                                           |
| Pályázó neve                |                                                       |                                           |
|                             |                                                       | *                                         |
| Pályázó adószáma            |                                                       |                                           |
|                             |                                                       |                                           |
| Irányítószám                |                                                       | *                                         |
| Város                       |                                                       |                                           |
|                             |                                                       | *                                         |
| Cím                         |                                                       |                                           |
|                             |                                                       | *                                         |
| Mentés Mégse                |                                                       |                                           |

## Pályázati dokumentumok feltöltése, kezelése

A pályázó adatainak mentése után megjelenik a pályázati dokumentumok feltöltésére szolgáló felület. Fájl feltöltéséhez kattintsunk a pirossal megjelölt terültre az adott dokumentum kategóriában. Minden egyes dokumentum kategóriához maximum 5 fájl tölthető fel. Javasoljuk, hogy **egyszerre csak egy fájlt töltsön fel a rendszerbe**, még akkor is, ha az adott dokumentumkategóriához több fájl tartozik az Ön pályázatában. A csillaggal megjelölt dokumentum kategóriákhoz kötelező legalább egy fájlt feltölteni.

| Pályáza                                   | ati feltöltések                                                              |                                                     |                                                       |
|-------------------------------------------|------------------------------------------------------------------------------|-----------------------------------------------------|-------------------------------------------------------|
| Pályázat<br>címe:                         | Településfejlesztés 2017 TESZT                                               | Pályázó<br>neve:                                    | Teszt Cég                                             |
| Beadási<br>határidő:                      | 2017-08-06 24:00                                                             | Adószáma:                                           | 12345678-2-13                                         |
| Pályázat<br>beküldve:                     |                                                                              | Címe:                                               | 8600 Teszt , Teszt utca 3.                            |
| Pályázat<br>leírása:                      | Településfejlesztés 2017                                                     |                                                     |                                                       |
| Mentés                                    | Bezárás                                                                      |                                                     |                                                       |
| A pályázat m                              | ég nincs beküldve. A beküldés rögzítéséhez kér                               | irjük kattintson a pályázat beküldése gombra. A nem | i beküldött pályázatokat nem áll módunkban elfogadnil |
| Pályázat                                  | i adatlap : *                                                                |                                                     |                                                       |
| Segítség: N<br>Teljeskörűe<br>töltse fel! | lem hiánypótolható dokumentum!<br>en kitöltve és cégszerű aláírással ellátva | (vagy katt                                          | Húzzon ide fájlokat                                   |
|                                           |                                                                              |                                                     |                                                       |
| 2017 © LiveGuide                          | . Mimézis Kft.                                                               |                                                     |                                                       |
|                                           | atliazat                                                                     |                                                     | ,×                                                    |

A fájl kijelölésekor rendszer automatikusan elvégzi a fájl feltöltését, így annak mentése azonnal megtörténik, a mentés gombbal a feltöltött fájl mentését megerősítheti. A fájlokat egyesével jelölje ki és töltse fel. Lehetőség van a munka megszakítására a bezárás gombbal és utána a feltöltés bármikor folytatható a kezdő lapon az adott pályázat dokumentumok feltöltése/mutatása gombbal.

| Pályáza                                   | ti feltöltések                                                             |                                                  |                                                     |  |  |
|-------------------------------------------|----------------------------------------------------------------------------|--------------------------------------------------|-----------------------------------------------------|--|--|
| Pályázat<br>címe:                         | Településfejlesztés 2017 TESZT                                             | Pályázó<br>neve:                                 | Teszt Cég                                           |  |  |
| Beadási<br>határidő:                      | 2017-08-06 24:00                                                           | Adószáma:                                        | 12345678-2-13                                       |  |  |
| Pályázat<br>beküldve:                     |                                                                            | Címe:                                            | 8600 Teszt , Teszt utca 3.                          |  |  |
| Pályázat<br>leírása:                      | Településfejlesztés 2017                                                   |                                                  |                                                     |  |  |
| Mentés                                    | Bezárás                                                                    |                                                  |                                                     |  |  |
| A pályázat me                             | ég nincs beküldve. A beküldés rögzítéséhez kérji                           | ük kattintson a pályázat beküldése gombra. A nem | beküldött pályázatokat nem áll módunkban elfogadni! |  |  |
|                                           |                                                                            |                                                  |                                                     |  |  |
| Pályázat                                  | i adatlap : *                                                              |                                                  | ×                                                   |  |  |
| Segítség: N<br>Teljeskörűe<br>töltse fel! | em hiánypótolható dokumentum!<br>n kitöltve és cégszerű aláírással ellátva |                                                  | Húzzon ide fájlokat                                 |  |  |
|                                           |                                                                            | (vagy kattintson ide a fájlok tallózásához)      |                                                     |  |  |
|                                           |                                                                            |                                                  |                                                     |  |  |
| 2017 © LiveGuide.                         | Mimézis Kft.                                                               |                                                  |                                                     |  |  |
|                                           |                                                                            |                                                  |                                                     |  |  |
|                                           | athenat                                                                    |                                                  | ×                                                   |  |  |

A feltöltött fájlok a beküldésig szabadon módosíthatók/törölhetők/letölthetők az alábbi képen pirossal kiemelt gombok segítségével.

| címe:                                                                                                    | neve:                                                                                          |  |
|----------------------------------------------------------------------------------------------------|------------------------------------------------------------------------------------------------|--|
| Beadási 2017-08-06 24:00<br>határidő:                                                                           | Adószáma: 12345678-2-13                                                                        |  |
| Pályázat<br>beküldve:                                                                                           | Címe: 8600 Teszt , Teszt utca 3.                                                               |  |
| Pályázat Településfejlesztés 2017<br>leírása:                                                                   |                                                                                                |  |
| Pályázat beküldése Mentés Bezárás                                                                               |                                                                                                |  |
| A pályázat még nincs beküldve. A beküldés rögzítéséhez kérjük                                                   | tintson a pályázat beküldése gombra. A nem beküldött pályázatokat nem áll módunkban elfogadni! |  |
| Pályázati adatlap : *                                                                                           | Applet 5500                                                                                    |  |
| Segítség: Nem hiánypótolható dokumentum!<br>Teljeskörűen kitöltve és cégszerű aláírással ellátva<br>töltse fel! | Held:<br>Antibular of an enter of a full challenge on the controls:                            |  |
| 2017 © LiveGuide. Mimézis Kft.                                                                                  | MailHog.pg                                                                                     |  |
|                                                                                                    |                                                                                                |  |
|                                                                                                    | Kész                                                                                           |  |
|                                                                                                    | 🖥 1 fájl kiválasztva.                                                                          |  |

#### Pályázat beküldése

Pályázat végleges beküldésének lehetősége azután érhető el, hogy ha az összes kötelező dokumentum kategóriába legalább egy fájl feltöltésre került. A beküldés az alábbi képen pirossal kiemelt *Pályázat beküldése* gombra kattintva lehetséges.

| Balaton Fejlesztési Tanács<br>Balatoni Integrációs Közhasznú Nonprofit Kft.                                                                                     |                                                                            |                  |                                |  |  |  |  |  |  |
|----------------------------------------------------------------------------------------------------|----------------------------------------------------------------------------|------------------|--------------------------------|--|--|--|--|--|--|
| Pályázati feltöltések                                                                                                    |                                                                            |                  |                                |  |  |  |  |  |  |
| Pályázat<br>címe:                                                                                                    | Településfejlesztés 2017 TESZT                                             | Pályázó<br>neve: | ázó Teszt Cég<br>ve:           |  |  |  |  |  |  |
| Beadási<br>határidő:                                                                                                    | 2017-08-06 24:00                                                           | Adószáma:        | na: 12345678-2-13              |  |  |  |  |  |  |
| Pályázat<br>beküldve:                                                                                                    |                                                                            | Címe:            | ne: 8600 Teszt , Teszt utca 3. |  |  |  |  |  |  |
| Pályázat Településfejlesztés 2017<br>leírása:<br>Pályázat beküldése Bezárás                                                                                     |                                                                            |                  |                                |  |  |  |  |  |  |
| A pályázat még nincs beküldve. A beküldés rögzítéséhez kérjük kattintson a pályázat beküldése gombra. A nem beküldött pályázatokat nem áll módunkban elfogadni! |                                                                            |                  |                                |  |  |  |  |  |  |
| Pályázati adatlap : *                                                                                                    |                                                                            |                  |                                |  |  |  |  |  |  |
| Segítség: Nd<br>Teljeskörűer<br>töltse fel!                                                                                                    | em hiánypótolható dokumentum!<br>n kitöltve és cégszerű aláírással ellátva | 1                |                                |  |  |  |  |  |  |

#### Pályázat törlése

Pályázat törlésére a nyitóképernyőn a saját pályázatok szekcióban a törlés gombra kattintva lehetséges, amíg a pályázat nem kerül beküldésre.

#### Hiánypótlás

Amennyiben a pályázathoz hiánypótlás szükséges, azt a kezdő képernyőn a saját pályázatok szekcióban a státusz oszlopban megjelenő hiánypótlás státusz jelzi. A hiánypótlás státuszt a rendszeradminisztrátor állítja be azokra a dokumentumokra, amelyekhez hiánypótlás szükséges, egyidejűleg kiküldi a pályázónak a hiánypótlási felszólítást.

A hiánypótlást a dokumentumok feltöltése/mutatása gombra kattintva lehet elvégezni. Hiánypótlás során csak ahhoz a dokumentum kategóriához lehetséges új fájlokat feltölteni, amelyre a pályázat kiíró hiánypótlást rendelt el. A többi kategóriában lévő fájlok nem módosíthatók. A hiánypótlás véglegesítése a hiánypótlás beküldése gombbal lehetséges.

### Pályázati jogosultságok

Lehetőség van az egyes pályázatokhoz további felhasználóknak jogosultságot adni. A rendszer 2 jogosultsági szintet különböztet meg:

- adminisztrátor: teljeskörű jogosultság a pályázat felett, a felhasználó törölheti, módosíthatja a pályázat fájljait.
- nézelődő: ezzel a jogosultsággal a felhasználó csak látja a pályázatot és az ahhoz feltöltött fájlokat tudja ellenőrizni.

A pályázathoz tartozó jogosultságokat a kezdő oldalon a saját pályázatok szekcióban az adott pályázatnál a jogosultságok gombra kattintva lehet elérni.

| Balaton Fejlesztési Tanács<br>Balatoni Integrációs Közhasznú Nonprofit Kft. |                                                         |                                |                                  |                                 |                                |                                   |                                   | Felhasználó: Teszt Jakat<br>Kijelentkezés |                                                                       |                          |
|-----------------------------------------------------------------------------|---------------------------------------------------------|--------------------------------|----------------------------------|---------------------------------|--------------------------------|-----------------------------------|-----------------------------------|-------------------------------------------|-----------------------------------------------------------------------|--------------------------|
| Elérhető pályázatok                                                         |                                                         |                                |                                  |                                 |                                |                                   |                                   |                                           |                                                                       |                          |
| Azonosító                                                                   | Pályáz                                                  | Pályázat neve Beadási határidő |                                  |                                 |                                |                                   |                                   |                                           |                                                                       |                          |
| P-TF                                                                        | Településfejlesztés 2017 TESZT                          |                                |                                  |                                 | 2017-08-06 24:00               |                                   |                                   |                                           |                                                                       |                          |
| Saját p                                                                     | Saját pályázatok (cd0d59e0-7767-11e7-b081-2c0b6ae1c86d) |                                |                                  |                                 |                                |                                   |                                   |                                           |                                                                       |                          |
| Státusz                                                                     | Pályázat neve                                           | Beadási<br>határidő            | Pályázó neve<br>(adószáma)       | Pályázó<br>címe                 | Pályázat<br>beküldés<br>dátuma | Pályázat<br>beküldés<br>azonosító | Hiánypótlás<br>beküldés<br>dátuma | Hiánypótlás<br>beküldés<br>azonosító      |                                                                       |                          |
| Folyamatban                                                                 | Településfejlesztés<br>2017 TESZT                       | 2017-<br>08-06<br>24:00        | Teszt Cég<br>(12345678-2-<br>13) | 8600 Teszt,<br>Teszt utca<br>3. |                                |                                   |                                   |                                           | Pályázat beküldése<br>Dokumentumok feltöltés<br>Pályázat törlése Jogo | e/mutatása<br>usultságok |
|                                                                             |                                                         |                                |                                  |                                 |                                |                                   |                                   |                                           |                                                                       |                          |
|                                                                             |                                                         |                                |                                  |                                 |                                |                                   |                                   |                                           |                                                                       |                          |

A megjelenő listában látszanak a jelenlegi jogosultságok.

|                       | Balaton Fejlesztési Tanács<br>Balatoni Integrációs Közhasznű Nonprofit Kít. |              |                  |                            | Felhasználó: Teszt Jakab<br>Kijelentkezés |
|-----------------------|-----------------------------------------------------------------------------|--------------|------------------|----------------------------|-------------------------------------------|
| Pályáza               | ti feltöltések                                                              |              |                  |                            |                                           |
| Pályázat<br>címe:     | Településfejlesztés 2017 TESZT                                              |              | Pályázó<br>neve: | Teszt Cég                  |                                           |
| Beadási<br>határidő:  | 2017-08-06 24:00                                                            |              | Adószáma:        | 12345678-2-13              |                                           |
| Pályázat<br>beküldve: |                                                                             |              | Címe:            | 8600 Teszt , Teszt utca 3. |                                           |
| Pályázat<br>leírása:  | Településfejlesztés 2017                                                    |              |                  |                            |                                           |
| Új jogosultság        | kiadása                                                                     |              |                  |                            |                                           |
| Email                 |                                                                             | Név          |                  | logoculteán                |                                           |
| teszt@teszt.hu        |                                                                             | Teszt Jáno9s |                  | Nézelődő                   | Törlés                                    |
| reder.tamas@m         | nimezis.com                                                                 | Teszt Jakab  |                  | Adminisztrátor             |                                           |
|                       |                                                                             |              |                  |                            |                                           |

Új jogosultságot az Új jogosultság kiadása gombra kattintva lehetséges kiadni. A megjelenő űrlapon a felhasználó e-mail címét és a jogosultsági szintet szükséges megadni.

| Balaton Fejlesztési Tanács<br>Balatoni Integrációs Közhasznú Nonprofit Kft. |                                                                                                    |                                                                                                    | Felhasználó: Teszt Jakab<br>Kijelentkezés                                                                                                    |
|-----------------------------------------------------------------------------|----------------------------------------------------------------------------------------------------|----------------------------------------------------------------------------------------------------|----------------------------------------------------------------------------------------------------|
| sultság kiadása                                                             |                                                                                                    |                                                                                                    |                                                                                                    |
| Településfejlesztés 2017 TESZT                                              | Pályázó<br>neve:                                                                                                    | Teszt Cég                                                                                                    |                                                                                                    |
| 2017-08-06 24:00                                                            | Adószáma:                                                                                                    | 12345678-2-13                                                                                                    |                                                                                                    |
|                                                                             | Címe:                                                                                                    | 8600 Teszt , Teszt utca 3.                                                                                                    |                                                                                                    |
| Településfejlesztés 2017                                                    |                                                                                                    |                                                                                                    |                                                                                                    |
|                                                                             |                                                                                                    |                                                                                                    |                                                                                                    |
|                                                                             |                                                                                                    |                                                                                                    | *                                                                                                    |
|                                                                             |                                                                                                    |                                                                                                    |                                                                                                    |
|                                                                             |                                                                                                    |                                                                                                    | * *                                                                                                    |
| égse                                                                        |                                                                                                    |                                                                                                    |                                                                                                    |
|                                                                             | Balaton Fejlesztési Tanács<br>Balatoni Integrációs Közhasznú Nonprofit Ktt.<br>sultság kiadása<br>Településfejlesztés 2017 TESZT<br>2017-08-06 24:00<br>Településfejlesztés 2017 | Balaton Fejlesztési Tanács<br>Balatoni Integrációs Közhasznű Nonprofit Ktt.<br>Sultság kiadása<br>Településfejlesztés 2017 TESZT Pélyázó<br>neve:<br>2017-08-06 24:00 Adószáma:<br>Címe:<br>Településfejlesztés 2017 | Balaton Fejlesztési Tanács<br>Balaton Integrációs Közhasznű Nonprofit Ktt.<br>SULTSÁG kiadása<br>Településfejlesztés 2017 TESZT Pályázó rese:<br>2017-08-06 24:00 Adószáma: 12345678-2-13<br>Címe: 8600 Teszt , Teszt utca 3.<br>Településfejlesztés 2017 |

Amennyiben a megadott e-mail címmel van regisztrált felhasználó, a rendszer értesíti a jogosultság beállításáról. Egyéb esetben a rendszer egy meghívót küld a megadott e-mail címre, a meghívott pedig regisztráció után láthatja az adott pályázatot.

Jogosultságot törölni a jogosultság listában lehetséges a törlés gombra kattintva.